## **ArchMIConnect**<sup>\*\*</sup>

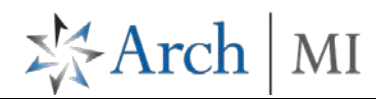

## Manage Your Arch MI Pipeline

Manage your Arch MI Pipeline!

Log in to ArchMIConnect®:

- Mortgage Banking Lenders go to: <u>www.archmi.com</u>
- Credit Unions go to: <u>www.archmicu.com</u>
  - Enter your User ID and Password
  - Click on the Log In to ORIGINATION button

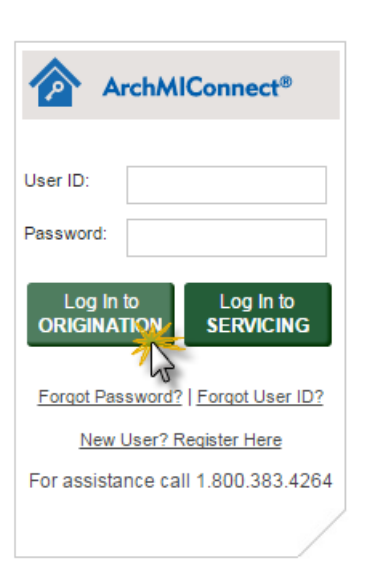

Click on the <u>MY ORDERS</u> or <u>COMPANY ORDERS</u> link under MI REQUESTS – PIPELINE SUMMARY on the Home Page. Or, you may go directly to specific links, like <u>Action</u> <u>Required</u>, <u>Commitments</u>, etc.

- Multiple actions can be performed from the MI REQUESTS – PIPELINE by accessing the link next to your order. See details on page 2.
- 2. Find a <u>specific</u> MI request by using the **Search By** option – OR - find multiple requests by selecting **My Orders** or **Company Orders** and **Filter by Order Status**.
- Click on the <u>Link</u> under the Order Status column next to the Arch MI order that you need.

Note: Action items can also be viewed in the **Required Action** column with a tool tip if you <u>hover</u> over the icon.

| ORIGINATION HOME                 | SEARCH MI ORDERS | MI ORIGINATION -    | RATE QUOTE - | KNOWLEDGE CENTER -                     |                      | Welcome I                 |
|----------------------------------|------------------|---------------------|--------------|----------------------------------------|----------------------|---------------------------|
| Origination Home                 |                  |                     |              |                                        |                      |                           |
| Import<br>DU File to<br>ORDER MI | 4                | Upload<br>Documents |              | Complete<br>Application to<br>ORDER MI | Request a RATE QUOTE | View Saved<br>RATE QUOTES |
| MI REQUESTS - PIPE               | LINE SUMMARY     |                     |              |                                        |                      |                           |
| ARCH MI: COMPANY                 | Z 12345-00001-1  |                     |              |                                        |                      |                           |
| MY ORDERS                        |                  | action Required - 2 | Not Or       | dered - O                              | Pending - 3          | Commitments - 2           |
| COMPANY ORDERS                   |                  | ction Required - 34 | Not Or       | dered - 0                              | Pending - 229        | Commitments - 492         |

| ORIGINATION HOME                                 | SEARCH MI OR          | DERS   MI ORIGI | NATION - RATE (     | QUOTE 🔻   KN | OWLEDGE CENTER | •              |          | Welcon     | e Mary 🔻        |
|--------------------------------------------------|-----------------------|-----------------|---------------------|--------------|----------------|----------------|----------|------------|-----------------|
| <ul> <li>Origination Home &gt; Mill O</li> </ul> | ingination > Mi Order | Fipeline        | Search By: Loan Nur | nber 💌       |                |                | State 💌  | GO         | CLEAR RESULTS   |
| AI REQUESTS - PIPE                               | LINE                  |                 |                     |              |                |                |          |            |                 |
|                                                  |                       |                 |                     |              |                |                |          |            |                 |
| Select Pipeline<br>O My Orders O Con             | mpany Orders          | C Action Requir | red C Not Ordered   | C Pending    | C Commitments  | C Terminations | Show All | <b>x</b> 1 | Export to Excel |

MI REQUESTS - PIPELINE

| Select Pipeline<br>My Orders                                                                | Company Ord          | ers      | Fiter by Order Status<br>Action Required | Not Ordered | i O Pending                                   | Commitments | Terminations        | Show All     | Export to Excel |                    |             |
|---------------------------------------------------------------------------------------------|----------------------|----------|------------------------------------------|-------------|-----------------------------------------------|-------------|---------------------|--------------|-----------------|--------------------|-------------|
| Click on the Order Status of a request to see more details or perform an action. 1 - 1 of 1 |                      |          |                                          |             |                                               |             |                     |              |                 |                    |             |
| <u>Issue Date</u> –                                                                         | Loan # MI Cert/App # |          | # Primary Borrow                         | er          | Order Status<br>(Click for available actions) |             | Underwriting Status |              |                 | Required<br>Action |             |
| 10/26/2016                                                                                  | 12345                | 72245407 | JONES, VIRGINI                           | а <b>(</b>  | Pending                                       |             | File Documents N    | lot Received |                 | 0                  |             |
|                                                                                             |                      |          |                                          |             |                                               |             |                     |              |                 | Upload Loan        | n Documents |

## ArchMIConnect<sup>\*\*\*</sup>

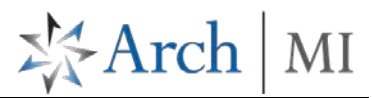

## MI Pipeline Options

Perform the available options for your order when the window opens.

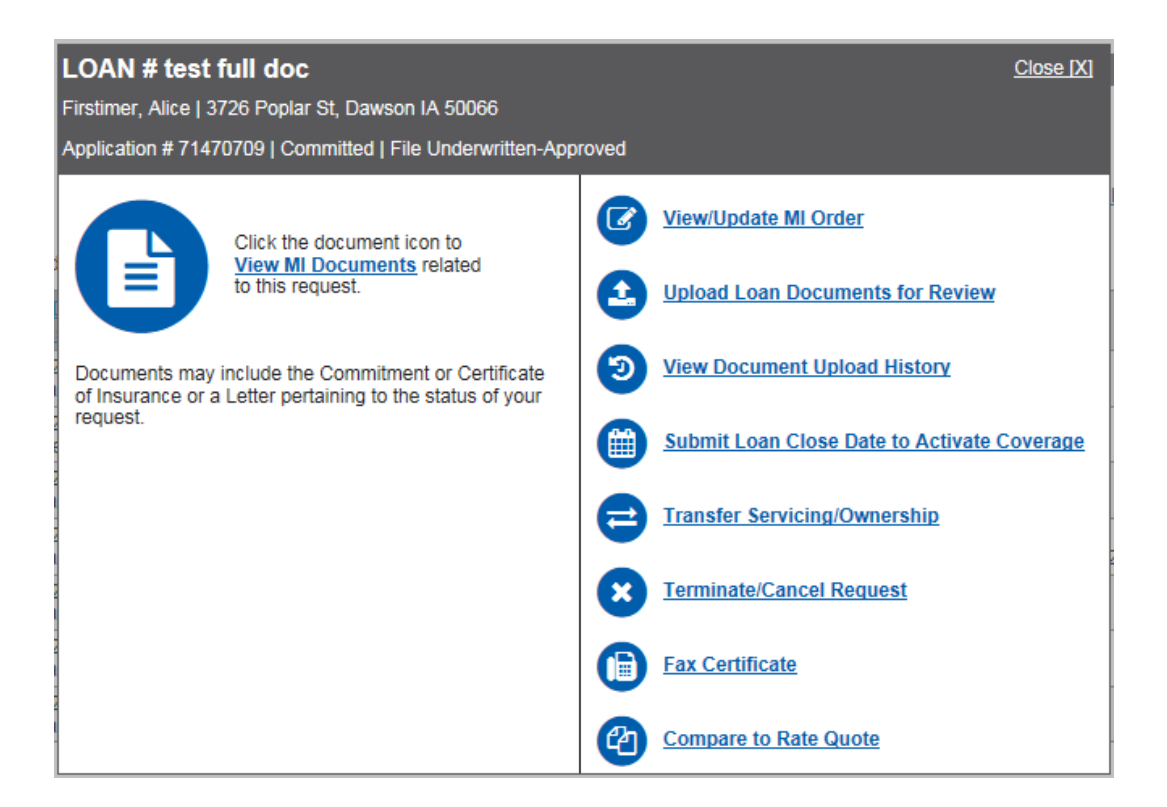

View MI Documents - View and print Commitments and Pend letters on full doc submissions.

View/Update MI Order - Goes to the MI Application page so you can make updates to your request and resubmit to Arch MI.

**Upload Loan Documents for Review** – Upload required documents or conditions for your Non-Delegated (e.g., Full Doc) submissions.

View Document Upload History - View a history of all uploaded documents for your request.

Submit Loan Close Date to Activate Coverage - Enter closing date on EZMonthly Coverage.

\*Transfer Servicing/Ownership - For loans you are not retaining.

\* Service Transfers should be processed prior to entering a Loan Close Date if entered separately. Loan closing dates on Construction loans should be sent to <u>policyservicing@archmi.com</u>

Terminate/Cancel Request - For loans that are no longer active in your pipeline.

Fax Certificate- Fax commitment or pend letters to others.

Compare to Rate Quote - A screen will display differences (if any) between your Certificate # and Rate Quote Reference #

ARCH MORTGAGE INSURANCE COMPANY | 230 N. ELM ST. | GREENSBORO, NC 27401

© 2017 Arch Mortgage Insurance Company. All Rights Reserved. Arch MI is a marketing term for Arch Mortgage Insurance Company,